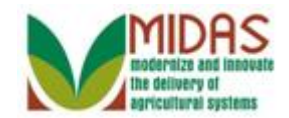

### Purpose

The purpose of this work instruction is to show how to display the details of a Representative Capacity.

### Trigger

Perform this procedure when you need to review the details of a Representative Capacity.

### Prerequisites

The Representative Capacity must be saved in MIDAS CRM.

## **Helpful Hints**

- To see the details of a Representative Capacity, you must go into the customer record of the individual or organization who has granted the relationship. As an example, if an organization has given an individual Signature authority as the Director, you must go into the organization's customer record to view the details.
- "xxxx" within a document represents a variable, which may consist of a name, number, etc.
- In the field description tables, **R** indicates the action is required, **O** indicates the action is optional, and **C** indicates the action is conditional.
- The following notes may be used throughout this work instruction:

| Note type                            | Icon     | Description                                                                                                    |
|--------------------------------------|----------|----------------------------------------------------------------------------------------------------|
| A <b>general</b> note of information | <b>f</b> | This is the most commonly used note<br>icon. It is the default icon in the<br>uPerform system for all notes. Use<br>this icon for general information that<br>falls out of the scope of these other<br>icons. |
| A cautionary note                    | <u> </u> | Use this note to communicate to the<br>end-user of something that <b>MUST</b> be<br>completed or another trigger that<br>should be started and is related to the                                              |

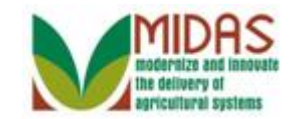

|                                 |              | procedure.                                                                                                    |
|---------------------------------|--------------|----------------------------------------------------------------------------------------------------|
| A critical note                 | $\bigotimes$ | Use this note to specify something that <b>MUST NOT</b> be done during the procedure.                                                                |
| Contact someone                 | C            | Use this icon to specify to the end-<br>user the need to initiate a<br>communication within the<br>organization due to an event in the<br>procedure. |
| A <b>reference</b> is available |              | Use this note to specify that more<br>information is available in another<br>location. You may reference SOPs,<br>another system, or document.       |

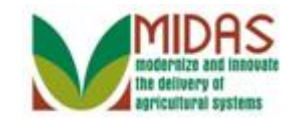

## Procedure

1. Start the transaction from the MIDAS CRM Home Page.

### Home

|                    |                                                                |                   | Saved Searches -              | Go Advanced T |
|--------------------|----------------------------------------------------------------|-------------------|-------------------------------|---------------|
|                    | Home                                                           |                   |                               | 🖸 Back 👻 🗔 👻  |
|                    |                                                                |                   |                               | R 🖨           |
| Home               |                                                                |                   |                               |               |
| Worklist           | Workflow Tasks                                                 | 🗏 × 📄             | Alerts                        | <b>□</b> ×    |
| Decision Decision  | Pending decision on combination of Farms 18-139-581 and 18-139 | -4113 🛛 🖬 N       | o result found                |               |
| Business Partner ' | Pending decision on division of Farm 18-139-5051               | C (004            |                               |               |
| Farm Records       | Pending decision on combination of Parms 18-145-5795 and 18-14 | 5-6031            | Search                        | <b>□</b> ×    |
| Product Master     | Web Links                                                      | Sear              | ch Customers/Contacts         |               |
| Pocont Itoms       |                                                                | Sear              | cn ⊑mployees<br>ch Farms/Bins |               |
|                    | No result found                                                | Sear              | ch Member Hierarchies         |               |
| BIG BRICK FAMILY   | Favorites                                                      | Sear              | ch Requested Products         |               |
| CATHY R MATTHE     |                                                                |                   |                               |               |
| 2404 18-139-1404   | My Favorites -                                                 | Filter: All Items | Create                        | <b>□</b> ×    |
|                    | A Mr. Faundare                                                 | Creat             | te Farm/Bin                   |               |
|                    | Million avontes                                                | Crea              | te New Product Request        |               |
|                    |                                                                |                   |                               |               |
|                    |                                                                |                   |                               |               |
|                    |                                                                |                   |                               |               |
|                    |                                                                |                   |                               |               |
|                    |                                                                |                   |                               |               |
|                    |                                                                |                   |                               |               |
|                    |                                                                |                   |                               |               |
|                    |                                                                |                   |                               |               |
|                    |                                                                |                   |                               |               |
|                    |                                                                |                   |                               |               |
| -                  |                                                                |                   |                               |               |
| 2.                 |                                                                | Rusinese Partn    | or E                          |               |
| Click ]            | Business Partner button                                        | Dusiness Farm     |                               |               |

### Accounts

|                                                                                          |                                               | Saved Searches | Go Advanced 🗑 |
|------------------------------------------------------------------------------------------|-----------------------------------------------|----------------|---------------|
|                                                                                          | Accounts                                      |                | 🖸 Back 👻 🗔 👻  |
|                                                                                          |                                               |                | ى 🖨           |
| Home                                                                                     | Search III v                                  |                |               |
| Worklist                                                                                 |                                               |                |               |
| Business Partner                                                                         | Search Customers/Contacts<br>Search Employees |                |               |
| Farm Records                                                                             | Search Member Hierarchies                     |                |               |
| Product Master                                                                           |                                               |                |               |
| Recent Items<br>EDWARD I RIDER<br>BIG BRICK FAMILY<br>CATHY R MATTHE<br>2404 18-139-1404 |                                               |                |               |

3. Click Search Customers/Contacts link label Search Customers/Contacts.

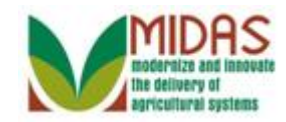

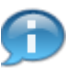

This will reflect how to search and display an individual with a Representative Capacity.

### **Search: Customers**

|                  |                       |     |                    |     |                       |       |             |              | Save | d Searches |          | ·▼ G      | Advanced     |
|------------------|-----------------------|-----|--------------------|-----|-----------------------|-------|-------------|--------------|------|------------|----------|-----------|--------------|
| •                | Search: Customers     |     |                    |     |                       |       |             |              |      |            |          |           | 🖸 Back 🔻 🖸   |
|                  |                       |     |                    |     |                       |       |             |              |      |            |          |           |              |
| Home             | Search Criteria       |     |                    |     |                       |       |             |              |      |            |          | Hide      | Search Field |
| Vorklist         |                       |     |                    |     |                       |       |             |              |      |            |          |           |              |
| Business Partner | Search for: All Accou | nts |                    |     | •                     |       |             |              |      |            |          |           |              |
| D                | Business Name         | -   | is                 | •   |                       | С     | •           |              |      |            |          |           |              |
| arm Records      | First Name            | •   | is                 | ¥   |                       | C     | •           |              |      |            |          |           |              |
| roduct Master    | Last Name             | -   | is                 | Ŧ   |                       | C     | •           |              |      |            |          |           |              |
| Desent Items     | Middle Name           | -   | is                 | Ŧ   |                       | C     | •           |              |      |            |          |           |              |
| Recent items     | Common Customer Name  | -   | is                 | •   |                       | С     | • •         |              |      |            |          |           |              |
| EDWARD I RIDER   | BP Number/ID          | -   | is                 | •   |                       | C     |             |              |      |            |          |           |              |
| CATHY R MATTHE   | Role                  | -   | is                 | •   |                       | - C   |             |              |      |            |          |           |              |
| 2404 18-139-1404 | Tax ID Number         | -   | is                 | •   |                       | C     |             |              |      |            |          |           |              |
|                  | Tax ID Type           | -   | is                 | •   | •                     | • C   | •           |              |      |            |          |           |              |
|                  | Associated State      | -   | is                 | •   | DIANA                 | • C   |             |              |      |            |          |           |              |
|                  | Associated County     | -   | is                 | •   | HELBY                 | - C   | •           |              |      |            |          |           |              |
|                  | Service Center        | -   | is                 | •   | ALL CENTERS           | - C   | •           |              |      |            |          |           |              |
|                  |                       |     | Ν                  | Max | num Number of Result: | s: 1( | 00          |              |      |            |          |           |              |
|                  | Search Clear Reset    |     | Sava Search Ac-    |     |                       |       | Save        |              |      |            |          |           |              |
|                  | Ocarcin Orean Incost  |     | Gave Gearch As.    |     |                       |       | Jave        |              |      |            |          |           |              |
|                  | Result List           |     |                    |     |                       |       |             |              |      |            |          |           |              |
|                  | New Customer          |     |                    |     |                       |       |             |              |      |            |          |           |              |
|                  | Inactivo BR Numbo     | Co  | mmon Customor Namo |     | Tax ID Number         |       | Tay ID Tune | Address Line | City | State      | ZIP Code | Telephone | E-Mail       |

4. As required, complete/review the following fields:

| Field      | R/O/C | Description                   |
|------------|-------|-------------------------------|
| First Name | R     | Business Partner's First Name |
|            |       | <b>Example:</b><br>Ed*        |

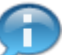

We are using a Wild Card \* to search with.

5. As required, complete/review the following fields:

| Field     | R/O/C | Description                  |
|-----------|-------|------------------------------|
| Last Name | R     | Business Partner's Last Name |
|           |       | Example:<br>Rid*             |

6. Click Search button Search

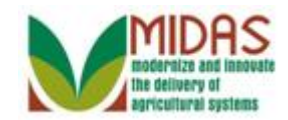

### **Search: Customers**

|                      |                                                                                                    |     |                    |   |               |          |                |              | Saved      | Searches - |            | ▼ Go      | Advanced 🗑    |
|----------------------|----------------------------------------------------------------------------------------------------|-----|--------------------|---|---------------|----------|----------------|--------------|------------|------------|------------|-----------|---------------|
|                      | Search: Customers                                                                                                    |     |                    |   |               |          |                |              |            |            |            |           | 🖸 Back 👻 🖸 👻  |
|                      |                                                                                                    |     |                    |   |               |          |                |              |            |            |            |           |               |
| Home                 | (                                                                                                    |     |                    |   |               |          |                |              |            |            |            |           |               |
| 1071-11-4            | Search Criteria                                                                                                    |     |                    |   |               |          |                |              |            |            |            | Hide      | Search Fields |
| VVORKIISE            | Castaly fact All Assault                                                                                                    |     |                    |   | -             |          |                |              |            |            |            |           |               |
| Business Partner 🔹 🕨 | Search Ior. All Accour                                                                                                    | nis |                    |   | ·             |          |                |              |            |            |            |           |               |
| Farm Records         | Business Name                                                                                                    | •   | is '               | • |               | C        | •              |              |            |            |            |           |               |
|                      | First Name                                                                                                    | -   | is ·               | • | ED*           | <b>C</b> | •              |              |            |            |            |           |               |
| Product Master       | Last Name                                                                                                    | -   | is ·               | • | RID*          | <b>_</b> | •              |              |            |            |            |           |               |
| Recent Items         | Middle Name                                                                                                    | -   | is ·               | • |               | <b>_</b> |                |              |            |            |            |           |               |
|                      | Common Customer Name                                                                                                    | -   | is '               | • |               | C        |                |              |            |            |            |           |               |
| BIG BRICK FAMILY     | BP Number/ID                                                                                                    | -   | is ·               | • |               | C        |                |              |            |            |            |           |               |
| CATHY R MATTHE       | Role                                                                                                    | -   | is ·               | • |               | • •      |                |              |            |            |            |           |               |
| 2404 18-139-1404     | Tax ID Number                                                                                                    | -   | is ·               | • |               | C        |                |              |            |            |            |           |               |
|                      | Tax ID Type                                                                                                    | -   | is ·               | • | •             | • •      |                |              |            |            |            |           |               |
|                      | Associated State                                                                                                    | -   | is ·               | • | INDIANA •     | • •      |                |              |            |            |            |           |               |
|                      | Associated County                                                                                                    | -   | is ·               | • | SHELBY        | • •      |                |              |            |            |            |           |               |
|                      | Service Center                                                                                                    | -   | is ,               | • | ALL CENTERS   | • 0      | •              |              |            |            |            |           |               |
|                      | Disiness Name       is       Image: Common Customer Name       is       Image: Common Customer Name       Image: Common Customer Name       Image: Common C                                                                                                    |     |                    |   |               |          |                |              |            |            |            |           |               |
|                      | Search Criteria Search for: All Accounts Business Name is Business Name is |     |                    |   |               | 8        | Save           |              |            |            |            |           |               |
|                      | Result List: 1 Customer Fou                                                                                                    | nd  |                    |   |               |          |                |              |            |            |            |           |               |
|                      | New Customer                                                                                                    |     |                    |   |               |          |                |              |            |            |            |           | H 🛱 🔗         |
|                      | % Inactive BP Numbe                                                                                                    | Cor | nmon Customer Name |   | Tax ID Number |          | Tax ID Type    | Address Line | City       | State      | ZIP Code   | Telephone | E-Mail        |
|                      | 8000005769                                                                                                    | ED  | WARD I RIDER       |   | NOTAXID       | 1        | No Tax ID Type | 8241 MAIN    | SAINT PAUL | Indiana    | 47272-8703 | +1 (800)  |               |
|                      |                                                                                                    |     | EDWARD I RIDER     |   |               |          |                |              |            |            |            |           |               |

## 7. Click EDWARD I RIDER link label EDWARD I RIDER in the Result List.

# Customer: EDWARD I RIDER

|                  |            |                                  |                           |                   | Save                        | I Searches -           | ▼ Go Advanced   |
|------------------|------------|----------------------------------|---------------------------|-------------------|-----------------------------|------------------------|-----------------|
|                  | Customer:  | EDWARD I RIDER                   |                           |                   |                             |                        | 🖸 Back 👻 💽 👻    |
|                  | 🗄 Save 丨 🗙 | Cancel   Fact Sheet 🛛 😣 PDF Fact | Sheet More =              |                   |                             |                        | ی ہے            |
| Home             |            |                                  |                           |                   |                             |                        | -               |
| Worklist         | Control F  | lags                             |                           |                   |                             |                        |                 |
|                  |            | Archived:                        |                           |                   |                             |                        |                 |
| Business Partner |            | Inactive:                        |                           |                   |                             |                        |                 |
| Farm Records     | Addresse   | Address Types Communicatio       | n Numbers E-Mails         |                   |                             |                        |                 |
| Product Master   | New        |                                  |                           |                   |                             |                        | e 🗎             |
| Recent Items     | Actions    | Address                          |                           | Current           | Valid From                  | Valid To               |                 |
|                  |            | 8241 MAIN ST. / SAINT PAUL       | . IN 47272-8703           | ×                 | 02/09/2002                  | 12/31/9999             |                 |
| BIG BRICK FAMILY | Represen   | ntative Canacity Relationships   |                           |                   |                             |                        |                 |
| CATHY R MATTHE   | New I      | History Data                     |                           |                   |                             |                        | <b>a</b> 3      |
| 2404 18-139-1404 | Actions    | Туре                             | Business Partner          | Status            |                             | Effective Date         | Revoked/Canc    |
|                  | 2          | Has Non-FSA Attorney i           | CATHY R MATTHEWS          | Active            |                             | 04/17/2013             | 12/31/9999      |
|                  | Edit       | Is Signature Authority           | BIG BRICK FAMILY FARM LLC | Active            |                             | 04/17/2013             | 12/31/9999      |
|                  | Program    | Participation Associated Counti  | es                        |                   |                             |                        |                 |
|                  | Edit       |                                  |                           |                   |                             |                        | <b>a</b>        |
|                  | Actions    | Customer Type                    | Organization Name         | (                 | General Program Interest    | Current Participant    |                 |
|                  |            | FSA CUSTOMER                     | DECATUR COUNTY            | FARM SERVICE A H  | las interest in the program | Currently enrolled and | d participating |
|                  |            | FSA CUSTOMER                     | SHELLBY COUNTY            | FARM SERVICE AG H | las interest in the program | Currently enrolled and | d participating |
|                  |            | FARM LOAN PROGRAM CUSTO          | MER DECATUR COUNTY        | FARM SERVICE A H  | las interest in the program | Currently enrolled and | d participating |
|                  | Attachme   | ents                             |                           |                   |                             |                        |                 |
|                  |            |                                  |                           |                   |                             |                        | <b>A</b>        |
|                  | [] Folder  | Attachment COURL COWit           | Template 🎁 🗅 💥 🖒 🛙        | More ≠            |                             |                        |                 |
|                  | Name       |                                  | Type                      | Created           | By                          | Created On             | -               |

# 8. Click Edit button in the Representative Capacity tab of the Relationship you would like to view.

To view the details of a Relationship, you must have an Edit icon in the Actions column. Notice that the only Relationship in the list of

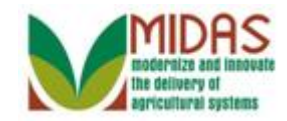

Representative Capacities with an Edit icon is the one starting with "**Has**," "Has Non-FSA..." To make changes to or view details of a Relationship you must start from the Customer record of the individual or organization that has the relationship.

## **Customer: EDWARD I RIDER**

|                  |                        |                                                                                                    |                      |           | Sav                       | ved Searches -          | ▼ Go Advanced |
|------------------|------------------------|----------------------------------------------------------------------------------------------------|----------------------|-----------|---------------------------|-------------------------|---------------|
|                  | Customer: EDWARD I     | RIDER                                                                                                    |                      |           |                           |                         | 🖸 Back 👻 🖸 👻  |
|                  | XCancel USave & Back   |                                                                                                    |                      |           |                           |                         | ی 🖨           |
| Home             | - Non FSA Power-Of-Att | orney                                                                                                    |                      |           |                           |                         |               |
| Worklist         | [℃Now                  |                                                                                                    |                      |           |                           |                         |               |
| Business Partner | Actions                | Relations                                                                                                    | hip                  | Full Name |                           | Address                 |               |
| Farm Records     |                        | Has Non                                                                                                    | FSA Attorney in Fact | CATHY R M | IATTHEWS                  | FLAT ROCK IN 47234-9771 |               |
| Product Master   |                        |                                                                                                    |                      |           |                           |                         |               |
| D k              | Effec                  | tive Date:                                                                                                    | 04/17/2013           |           | Revoked/Cancelled Date:*  | 12/31/9999              | 6             |
| Recent Items     | OGC Rev                | iew Date:                                                                                                    | 04/17/2013           |           | Revoked/Cancelled Reason: |                         | •             |
| EDWARD I RIDER   |                        | Status:                                                                                                    | Active               |           | Source:                   | SAP                     | •             |
| CATHY R MATTHE   | Signatu                | ire Count:                                                                                                    | 1                    |           |                           |                         |               |
| 2404 18-139-1404 | Receivi                | ng Office:                                                                                                    | SHELBY COUNTY - IN   |           |                           |                         |               |
|                  | Sti                    | RD I RIDER<br>Back<br>Of.Attorney<br>Relations<br>Has Non<br>Effective Date:<br>C Review Date:<br>Status:<br>ignature Count:<br>leceiving Office:<br>Stipulations:<br>ach Document: |                      |           |                           |                         |               |
|                  | Attach D               | locument:                                                                                                    | @Attach              |           |                           |                         |               |
|                  |                        |                                                                                                    |                      |           |                           |                         |               |

**9.** Click **Cancel** button **Cancel** to return to the Customer Page once you have viewed the relationship.

The details of the Non-FSA Signature Authority agreement in which Edward Rider grants Cathy Matthews Signature Authority for him are displayed.

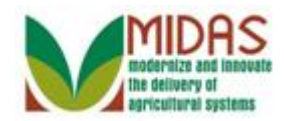

## **Customer: EDWARD I RIDER**

|                  |              |                                    |                           |                 | Saved                      | Searches *            | ▼ Go Advanced   |
|------------------|--------------|------------------------------------|---------------------------|-----------------|----------------------------|-----------------------|-----------------|
| 1                | Customer:    | EDWARD I RIDER                     |                           |                 |                            |                       | 🖸 Back 🔻 🚺 👻    |
|                  | 🖫 Save   🗙 🤇 | Cancel   Fact Sheet 🛛 😣 PDF Fact : | Sheet   More =            |                 |                            |                       | ج 🖨             |
| Home             | _            |                                    |                           |                 |                            |                       |                 |
| Workligt         | Control F    | lags                               |                           |                 |                            |                       |                 |
|                  |              | Archived:                          |                           |                 |                            |                       |                 |
| Business Partner |              | Inactive:                          |                           |                 |                            |                       |                 |
| Farm Records     | Addresse     | Address Types Communication        | Numbers E-Mails           |                 |                            |                       |                 |
| Product Master   | New          |                                    |                           |                 |                            |                       | 6               |
| Pocont Itoms     | Actions      | Address                            |                           | Current         | Valid From                 | Valid To              |                 |
|                  |              | 8241 MAIN ST. / SAINT PAUL         | IN 47272-8703             |                 | 02/09/2002                 | 12/31/9999            |                 |
| BIG BRICK FAMILY | Represen     | tative Canacity Relationships      |                           |                 |                            |                       |                 |
| CATHY R MATTHE   | New H        | listory Data                       |                           |                 |                            |                       | <b>a</b> 3      |
| 2404 18-139-1404 | Actions      | Type                               | Business Partner          | Status          |                            | Effective Date        | Revoked/Canc    |
|                  | 2            | Has Non-FSA Attorney i             | CATHY R MATTHEWS          | Active          |                            | 04/17/2013            | 12/31/9999      |
|                  |              | Is Signature Authority             | BIG BRICK FAMILY FARM LLC | Active          |                            | 04/17/2013            | 12/31/9999      |
|                  | Program      | Participation Associated Counties  | BIG BRICK FAMILY FARM LLC |                 |                            |                       |                 |
|                  | Edit         |                                    |                           |                 |                            |                       | <b>a</b>        |
|                  | Actions      | Customer Type                      | Organization Name         | G               | eneral Program Interest    | Current Participant   |                 |
|                  |              | FSA CUSTOMER                       | DECATUR COUNTY FA         | RM SERVICE A H  | as interest in the program | Currently enrolled an | d participating |
|                  |              | FSA CUSTOMER                       | SHELLBY COUNTY FA         | RM SERVICE AG H | as interest in the program | Currently enrolled an | d participating |
|                  |              | FARM LOAN PROGRAM CUSTON           | IER DECATUR COUNTY FA     | RM SERVICE A H  | as interest in the program | Currently enrolled an | d participating |
|                  | Attachme     | nts                                |                           |                 |                            |                       |                 |
|                  |              |                                    |                           |                 |                            |                       | 2               |
|                  | Folder       | PAttachment PURL With              | Template 🧊 🗅 💥 🛱 🛛 More   |                 |                            |                       |                 |
|                  | Name         |                                    | Type                      | Created F       | 3v                         | Created On            |                 |

### 10. Click BIG BRICK FAMILY FARM LLC link label BIG BRICK FAMILY FARM LLC

To view the details of a Relationship, you must have an Edit icon in the Actions column. Notice that the Relationship in the list of Representative Capacities starting with "Is," "Is Signature..." To make changes to or view details of this Relationship you must go to the Customer record of the individual or organization that has the relationship.

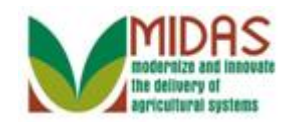

### Customer: BIG BRICK FAMILY FARM LLC

|                                                     |     |                   |                  |                 |                   |             |            |                 | Saved Sear        | ches -     |                 | ▼ Go             | Advanced   |
|-----------------------------------------------------|-----|-------------------|------------------|-----------------|-------------------|-------------|------------|-----------------|-------------------|------------|-----------------|------------------|------------|
|                                                     | C C | ustomer: I        | BIG BRICK F      | AMILY FARM      | LLC               |             |            |                 |                   |            |                 |                  | Back 🝷 🕻   |
|                                                     | E   |                   | Cancel   Fact Sh | neet 📓 PDF Fac  | ct Sheet   More≠  |             |            |                 |                   |            |                 |                  | Ľ          |
| Home                                                |     | New               | - Hudrood Type   |                 |                   |             |            |                 |                   |            |                 |                  | 6          |
| Worklist                                            |     | Actions           | Address          |                 |                   |             | Current    | Valid From      |                   | Valid      | То              |                  |            |
| Business Partner                                    | Þ   |                   | 8334 MAIN        | ST. / DANVILLE  | IN 46122-1006     |             | 2          | 04/05/2012      |                   | 12/31      | 1/9999          |                  |            |
| Farm Records                                        | •   | Represent         | tative Capacity  | Relationships   | Member Signatures |             |            |                 |                   |            |                 |                  |            |
|                                                     | •   | PNew H            | listory Data     |                 |                   |             |            |                 |                   |            |                 |                  | <b>e 1</b> |
| roduct Master                                       |     | Actions           | Туре             |                 | Business Partner  | S           | Status     |                 | Effective Date    |            | Revoked/C       | ancelled Date    |            |
| Recent Items                                        |     | 2                 | Has Signature    | Authority       | EDWARD I RIDER    | A           | ctive      |                 | 04/17/2013        |            | 12/31/9999      | 1                |            |
| EDWARD I RIDER<br>BIG BRICK FAMIL<br>CATHY R MATTHE |     | Program I<br>Edit | Participation    | Associated Coun | ties              |             |            |                 |                   |            |                 |                  | <b>a</b>   |
| 2404 18-139-1404                                    |     | Actions           | Customer Type    | •               | Organizatio       | on Name     |            | General Progra  | m Interest        | Current    | t Participant   |                  |            |
|                                                     |     |                   | FSA CUSTOM       | ER              | SHELLBY (         | COUNTY FARM | SERVICE AG | Has interest in | the program       | Current    | tly enrolled an | d participating  |            |
|                                                     |     | Member S          | Share Percentag  | ge              |                   |             |            |                 |                   |            |                 |                  |            |
|                                                     |     | _                 |                  |                 |                   |             |            |                 |                   |            |                 |                  | ۵ 🗎        |
|                                                     |     | Member S          | Share History    |                 |                   |             |            |                 |                   |            |                 |                  | _          |
|                                                     |     | Hieran            | chy Node         | Description     | Valid From        | Valid I o   | Sha        | re Percentage   | Account share Sta | Determina  | ation Date      | Position Litle N | lame       |
|                                                     |     | Attachme          | inte             |                 |                   |             |            |                 |                   |            |                 |                  |            |
|                                                     |     | Addennie          | 110              |                 |                   |             |            |                 |                   |            |                 |                  | 1          |
|                                                     |     | Folder            | Attachment       | PURL PW         | th Template 🍵 🗈 🔀 | 🕆 More =    |            |                 |                   |            |                 |                  |            |
|                                                     |     | Name              |                  |                 | Туре              |             | Create     | ed By           |                   | Created Or | n               |                  |            |
|                                                     |     | No result         | ult found        |                 |                   |             |            |                 |                   |            |                 |                  |            |
|                                                     |     | Change H          | listory          |                 |                   |             |            |                 |                   |            |                 |                  |            |

11. Click the Edit button in Representative Capacity to view the Relationship from the Customer page of Big Brick Family Farm LLC.

## **Customer: BIG BRICK FAMILY FARM LLC**

|                  |                            |                    | Sa                           | aved Searches - | 🕶 Go Advanced 🗎 |
|------------------|----------------------------|--------------------|------------------------------|-----------------|-----------------|
|                  | Customer: BIG BRICK FAMILY | FARM LLC           |                              |                 | 🖸 Back 👻 💟 👻    |
|                  | X Cancel Save & Back       |                    |                              |                 | ی ہے            |
| Home             | - Signature Authority      |                    |                              |                 |                 |
| Worklist         | Palatianshin Mamhar        |                    | Pavakad/Cancelled Date:*     | 12/31/0000      |                 |
| Business Partner | Effective Date:            | 04/17/2013         | Revoked Reason/Cancelled Rea | 12/3//3333      | 4 <u>0</u>      |
| Earm Decords     | Rep Capacity:              | Director           | Source:                      | SAP             |                 |
|                  | Receiving Office:          | SHELBY COUNTY - IN |                              |                 |                 |
| Product Master   | Status:                    | Active             |                              |                 |                 |
| Recent Items     |                            |                    |                              |                 |                 |
| BIG BRICK FAMIL  | Attach Document:           | @Attach            |                              |                 |                 |
| EDWARD I RIDER   |                            |                    |                              |                 |                 |
| 2404 18-139-1404 |                            |                    |                              |                 |                 |
|                  |                            |                    |                              |                 |                 |
|                  |                            |                    |                              |                 |                 |
|                  |                            |                    |                              |                 |                 |
|                  |                            |                    |                              |                 |                 |
|                  |                            |                    |                              |                 |                 |
|                  |                            |                    |                              |                 |                 |
|                  |                            |                    |                              |                 |                 |
|                  |                            |                    |                              |                 |                 |
|                  |                            |                    |                              |                 |                 |
|                  |                            |                    |                              |                 |                 |
|                  |                            |                    |                              |                 |                 |
|                  |                            |                    |                              |                 |                 |

12. Click **Cancel** button **Cancel** to return to the Customer Page once you have viewed the relationship.

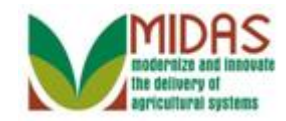

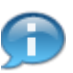

The details of the Signature Authority where Edward Rider holds the Power of Attorney for Big Brick Family Farm LLC are displayed.

# Customer: BIG BRICK FAMILY FARM LLC

|                  |                                                    |                                                         |                     |                   |                    |            |                                   | Saved Searc       | hes 👻               | Go Advanced                          |  |
|------------------|----------------------------------------------------|---------------------------------------------------------|---------------------|-------------------|--------------------|------------|-----------------------------------|-------------------|---------------------|--------------------------------------|--|
|                  | Customer: I                                        | BIG BRICK F                                             | AMILY FARM L        | LC                |                    |            |                                   |                   |                     | 💽 Back 🔻 🖸                           |  |
|                  | 🛛 Save   🗙 C                                       | Cancel   Fact S                                         | heet 📓 PDF Fact     | Sheet   More ≠    |                    |            |                                   |                   |                     | es.                                  |  |
| Home             | Addresses                                          | Address Typ                                             | es Communication    | n Numbers E-Malis |                    |            |                                   |                   |                     |                                      |  |
| Worklist         | Actions                                            | Address                                                 |                     |                   | C                  | urrent     | Valid From                        |                   | Valid To            |                                      |  |
| Business Partner |                                                    | 8334 MAIN                                               | I ST. / DANVILLE IN | 46122-1006        |                    | ~          | 04/05/2012                        |                   | 12/31/9999          |                                      |  |
|                  | Represent                                          | Representative Canacity Polationshins Member Signatures |                     |                   |                    |            |                                   |                   |                     |                                      |  |
|                  | New H                                              | listory Data                                            | riolation po n      | nombor eignataree |                    |            |                                   |                   |                     | <b>a</b>                             |  |
| Product Master   | Actions                                            | Туре                                                    |                     | Business Partner  | Status             |            |                                   | Effective Date    | Revoked             | Cancelled Date                       |  |
| Recent Items     | 2                                                  | Has Signature                                           | Authority           | EDWARD I RIDER    | Active             |            |                                   | 04/17/2013        | 12/31/99            | 99                                   |  |
| BIG BRICK FAMIL  | Program F                                          | Participation                                           | Associated Countie  | EDWARD I RIDER    |                    |            |                                   |                   |                     |                                      |  |
| EDWARD I RIDER   | Edit                                               |                                                         |                     |                   |                    |            |                                   |                   |                     | e (                                  |  |
| 2404 18-139-1404 | Actions                                            | Customer Typ                                            | e                   | Organizatio       | on Name            | (          | General Program                   | n Interest        | Current Participant |                                      |  |
|                  |                                                    | FSA CUSTOMER SHELLBY COUNT                              |                     |                   | COUNTY FARM SERVIC | EAG H      | AG Has interest in the program Cu |                   |                     | Surrently enrolled and participating |  |
|                  | Member S                                           | Share Percenta                                          | ge                  |                   |                    |            |                                   |                   |                     |                                      |  |
|                  |                                                    |                                                         |                     |                   |                    |            |                                   |                   |                     |                                      |  |
|                  | Member S                                           | hare History                                            | -                   |                   |                    |            |                                   |                   |                     |                                      |  |
|                  | Hierard<br>B No. result                            | chy Node                                                | Description         | Valid From        | Valid Io           | Share      | Percentage                        | Account share Sta | Determination Date  | Position Litle Name                  |  |
|                  |                                                    |                                                         |                     |                   |                    |            |                                   |                   |                     |                                      |  |
|                  | Attachments                                        |                                                         |                     |                   |                    |            |                                   |                   |                     |                                      |  |
|                  | Reide Reider Rin Richard Rin Richard & S & S Lines |                                                         |                     |                   |                    |            |                                   |                   |                     |                                      |  |
|                  | L' roider                                          | C Poloer C Attachment C UKL C With Template D L & C IN  |                     |                   |                    | Created Ru |                                   |                   | Created On          |                                      |  |
|                  | Name                                               | Name Type                                               |                     |                   |                    | Created By |                                   |                   |                     |                                      |  |
|                  |                                                    |                                                         |                     |                   |                    |            |                                   |                   |                     |                                      |  |
|                  | Change H                                           | istory                                                  |                     |                   |                    |            |                                   |                   |                     |                                      |  |

**13.** Click EDWARD I RIDER link label EDWARD I RIDER to return to his Customer page.

# **Customer: EDWARD I RIDER**

|                  |                |                               |                           |                                                        | Saveo                       | 1 Searches                           | Go Advanced     |  |  |
|------------------|----------------|-------------------------------|---------------------------|--------------------------------------------------------|-----------------------------|--------------------------------------|-----------------|--|--|
| C C              | ustomer: E     | DWARD I RIDER                 |                           |                                                        |                             |                                      | 🖸 Back 👻 💽 👻    |  |  |
|                  | Save 🛛 🗙 Ca    | ancel   Fact Sheet 🛛 📓 PDF Fa | ct Sheet │ More ≠         |                                                        |                             |                                      | ج 🖨             |  |  |
| Home             |                |                               |                           |                                                        |                             |                                      |                 |  |  |
| Wor              | Control Fla    | ags                           |                           |                                                        |                             |                                      |                 |  |  |
|                  |                | Archived:                     |                           |                                                        |                             |                                      |                 |  |  |
| Business Partner |                | Inactive:                     |                           |                                                        |                             |                                      |                 |  |  |
| Farm Records     | Addresses      | Address Types Communicat      | on Numbers E-Mails        |                                                        |                             |                                      |                 |  |  |
| Product Master   | New            |                               |                           |                                                        |                             |                                      | <b>B</b>        |  |  |
| Recent Items     | Actions        | Address                       |                           | Current                                                | Valid From                  | Valid To                             |                 |  |  |
|                  |                | 8241 MAIN ST. / SAINT PAU     | JL IN 47272-8703          |                                                        | 02/09/2002                  | 12/31/9999                           |                 |  |  |
| EDWARD I RIDER   | Representa     | ative Canacity Relationshins  |                           |                                                        |                             |                                      |                 |  |  |
| CATHY R MATTHE   | Representation | story Data                    |                           |                                                        |                             |                                      | <b>a 3</b>      |  |  |
| 2404 18-139-1404 | Actions        | Type                          | Business Partner          | Statu                                                  | 9                           | Effective Date                       | Revoked/Canc    |  |  |
|                  | 2              | Has Non-FSA Attorney i        | CATHY R MATTHEWS          | Active                                                 | •                           | 04/17/2013                           | 12/31/9999      |  |  |
|                  |                | Is Signature Authority        | BIG BRICK FAMILY FARM LLC | Active                                                 | •                           | 04/17/2013                           | 12/31/9999      |  |  |
|                  | Program P      | articination Associated Count | Pai                       |                                                        |                             |                                      |                 |  |  |
|                  | Edit           |                               |                           |                                                        |                             |                                      | <b>a</b>        |  |  |
|                  | Actions        | Customer Type                 | Organization Name         |                                                        | General Program Interest    | Current Participant                  |                 |  |  |
|                  |                | FSA CUSTOMER                  | DECATUR COUNTY            | FARM SERVICE A                                         | Has interest in the program | Currently enrolled an                | d participating |  |  |
|                  |                | FSA CUSTOMER                  | SHELLBY COUNTY            | FARM SERVICE AG                                        | Has interest in the program | Currently enrolled an                | d participating |  |  |
|                  |                | FARM LOAN PROGRAM CUST        | OMER DECATUR COUNTY       | ATUR COUNTY FARM SERVICE A Has interest in the program |                             | Currently enrolled and participating |                 |  |  |
|                  | Attachments    |                               |                           |                                                        |                             |                                      |                 |  |  |
|                  |                |                               |                           |                                                        |                             |                                      | <b>S</b>        |  |  |
|                  | PFolder        | PAttachment PURL PW           | th Template 🏾 🖪 💥 🖧 🛙 M   | lore =                                                 |                             |                                      |                 |  |  |
|                  | Name           |                               | Type                      | Created                                                | By                          | Created On                           |                 |  |  |
|                  |                |                               |                           | 1 devieu                                               |                             |                                      |                 |  |  |

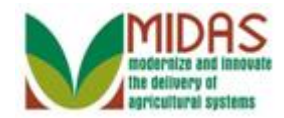

14. Click Home button Home

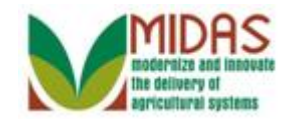

# Result

You have displayed the details of a Representative Capacity.

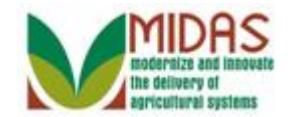

# **Next Steps**

Not applicable.